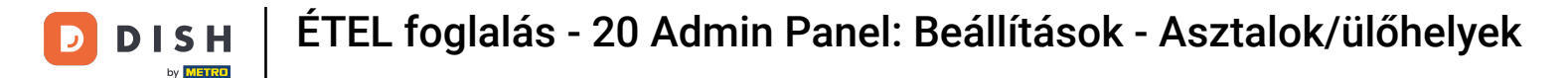

i

Üdvözöljük a DISH Reservation irányítópultján . Ebben az oktatóanyagban bemutatjuk, hogyan kezelheti asztalait és üléseit.

| <b>DISH</b> RESERVATION   |                                                                                                    | 🌲 Test Restaurant - Test 🕤 🛛 🎽 🖌 🚱                             |
|---------------------------|----------------------------------------------------------------------------------------------------|----------------------------------------------------------------|
| Reservations              | Have a walk-in customer? Received a reservation request over phone / email? Don't forget to add it to yo<br>reservation book! | WALK-IN ADD RESERVATION                                        |
| ㅋ Table plan<br>¶ Menu    | C Thu, 28 Sep - Thu, 28 Sep                                                                                                   |                                                                |
| 🐣 Guests                  | You have no limits configured for the selected date.                                                                          | Add a new limit                                                |
| Feedback                  |                                                                                                    |                                                                |
| 🗠 Reports                 | ○ All ○ Completed                                                                                                    | 0 🔁 0                                                          |
| 🌣 Settings 👻              |                                                                                                    |                                                                |
| 𝔗 Integrations            | No reservations available                                                                                                    |                                                                |
|                           |                                                                                                    |                                                                |
|                           | Print                                                                                                    | ?                                                              |
| Pause online reservations | Designed by Hospitality Digital GmbH. All rights reserved.                                                                    | FAQ   Terms of use   Imprint   Data privacy   Privacy Settings |

## Először lépjen a bal oldali menü Beállítások pontjára.

| <b>DISH</b> RESERVATION                                |                                                                                                    | <b>≜</b> ● T                   | est Restaurant - Test 🕤   쉐토 🗸 🕞                      |
|--------------------------------------------------------|----------------------------------------------------------------------------------------------------|--------------------------------|-------------------------------------------------------|
| Reservations                                           | Have a walk-in customer? Received a reservation request over phone / email? [<br>reservation book! | Don't forget to add it to your | WALK-IN ADD RESERVATION                               |
| 🎮 Table plan                                           | ( <b>(</b> ) Thu, 28 Sep - T                                                                       | 'nu, 28 Sep                    |                                                       |
| ¶ Menu                                                 |                                                                                                    |                                |                                                       |
| 🛎 Guests                                               | You have no limits configured for the selected date.                                               |                                | Add a new limit                                       |
| Feedback                                               |                                                                                                    |                                |                                                       |
| 🗠 Reports                                              | ○ All ○ Completed                                                                                  | ⊖ Cancelled                    | 0 🔁 0                                                 |
| 🌣 Settings 👻                                           |                                                                                                    |                                |                                                       |
|                                                        | No reservati                                                                                       | ions available                 |                                                       |
|                                                        | Print                                                                                              |                                | 2                                                     |
| Too many guests in house?<br>Pause online reservations | Designed by Hospitality Digital GmbH. All rights reserved.                                         | FAQ   Terr                     | ms of use   Imprint   Data privacy   Privacy Settings |

#### Ezután válassza ki a Table/Seats lehetőséget .

| <b>DISH</b> RESERVATION   |                                           |                                 |                             | <b>*</b> °               | Test Restaurant - Tes  | st 🕤   🛔     |              |       |
|---------------------------|-------------------------------------------|---------------------------------|-----------------------------|--------------------------|------------------------|--------------|--------------|-------|
| Reservations              | Have a walk-in customer reservation book! | ? Received a reservation reques | t over phone / email? Don't | forget to add it to your | WALK-IN AE             | D RESERVATI  | ON           |       |
| 🎮 Table plan              |                                           |                                 |                             |                          |                        |              | $\odot$      |       |
| 🎢 Menu                    |                                           |                                 | Thu, 28 Sep - Thu, 2        | 8 Sep                    |                        |              | $\diamond$   |       |
| 🚢 Guests                  | You have no limits config                 | gured for the selected date.    |                             |                          |                        | Add a new li | mit          |       |
| 🕲 Feedback                |                                           |                                 |                             |                          |                        |              |              |       |
| 🗠 Reports                 |                                           |                                 | Upcoming                    | ○ Cancelled              | 0 🗹 O                  | <b>**</b> 0  |              |       |
| 🏟 Settings 👻              |                                           |                                 |                             |                          |                        |              |              |       |
| () Hours                  |                                           |                                 |                             |                          |                        |              |              |       |
| 🗟 Reservations            |                                           |                                 |                             |                          |                        |              |              |       |
| 🛱 Tables/Seats            |                                           |                                 |                             |                          |                        |              |              |       |
| Reservation limits        |                                           |                                 |                             |                          |                        |              |              |       |
| % Offers                  |                                           |                                 |                             |                          |                        |              |              |       |
| ♀ Notifications           |                                           |                                 | No reservations a           | available                |                        |              |              |       |
| 😤 Account                 |                                           |                                 |                             |                          |                        |              |              |       |
| ${\cal O}$ Integrations   | Print                                     |                                 |                             |                          |                        |              | ?            |       |
| Too many guests in house? | Designed by Hospitality Digital Gr        | nbH. All rights reserved.       |                             | FAQ                      | Terms of use   Imprint | Data privacy | Privacy Sett | tings |

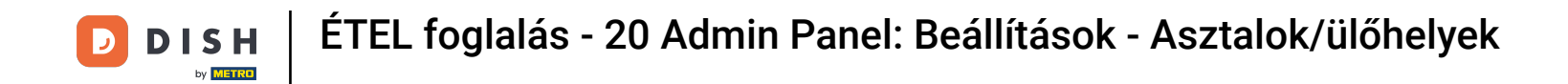

Ha az ülőhely alapú beállítást választotta, akkor a megfelelő beviteli mezőben megadhatja a rendelkezésre álló helyek számát. Megjegyzés: Az ülőhelyek alapú beállítás a foglalásokat a rendelkezésre álló ülőhelyek teljes számának megfelelően kezeli.

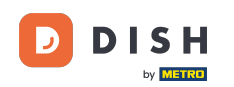

| <b>DISH</b> RESERVATION   |                                                                                                    | <b>≜</b> •                             | Test Restaurant - Test $\bigcirc$                  | 4<br>4<br>7<br>7<br>7<br>7<br>7<br>7<br>7<br>7<br>7<br>7 |        |
|---------------------------|----------------------------------------------------------------------------------------------------|----------------------------------------|----------------------------------------------------|----------------------------------------------------------|--------|
| Reservations              | If you choose to use seats-based setup, reservations will be managed according to the total number of seat<br>If you choose table-based setup, all reservations will be assigned one or more tables automatically. You will<br>assigned tables. Only you can see the assigned tables. Your guests are not shown tables during the reserva | ts availab<br>I have the<br>ation proc | le.<br>possibility to modify the automatic<br>ess. | ally                                                     |        |
| 🛏 Table plan              | Do you wish to enable table-based setup?                                                                                                    |                                        |                                                    |                                                          |        |
| 🍴 Menu                    |                                                                                                    |                                        |                                                    |                                                          |        |
| 🛎 Guests                  | How many seats are available for reservation in your establishment?                                                                                                    |                                        | 6                                                  |                                                          |        |
| Feedback                  |                                                                                                    |                                        |                                                    | SAVE                                                     |        |
| 🗠 Reports                 |                                                                                                    |                                        |                                                    |                                                          |        |
| 🌣 Settings 👻              |                                                                                                    |                                        |                                                    |                                                          |        |
| () Hours                  |                                                                                                    |                                        |                                                    |                                                          |        |
| Reservations              |                                                                                                    |                                        |                                                    |                                                          |        |
| A Tables/Seats            |                                                                                                    |                                        |                                                    |                                                          |        |
| Reservation limits        |                                                                                                    |                                        |                                                    |                                                          |        |
| % Offers                  |                                                                                                    |                                        |                                                    |                                                          |        |
| ↓ Notifications           |                                                                                                    |                                        |                                                    |                                                          |        |
| \land Account             |                                                                                                    |                                        |                                                    |                                                          |        |
| 8 Integrations            |                                                                                                    |                                        |                                                    |                                                          |        |
| Too many guests in house? | Designed by Hospitality Digital GmbH. All rights reserved.                                                                                                    | FAQ                                    | Terms of use   Imprint   Data privacy              | Privacy Set                                              | ttings |

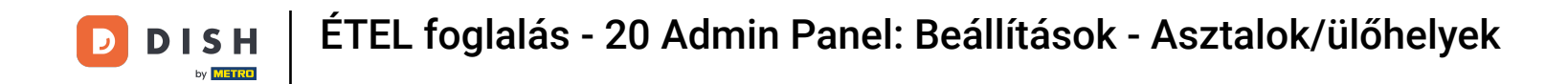

 Ha táblázat alapú beállítást szeretne használni, egyszerűen használja a kapcsolót az engedélyezéséhez. Megjegyzés: A táblázat alapú beállítás automatikusan hozzárendeli a foglalásokat az asztalokhoz.

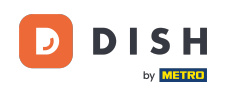

| <b>DISH</b> RESERVATION   |                                                                                                    | <b>*</b> *                               | Test Restaurant - Test 🕤 🛛                          | <u> 지</u> ~ |         |
|---------------------------|----------------------------------------------------------------------------------------------------|------------------------------------------|-----------------------------------------------------|-------------|---------|
| Reservations              | If you choose to use seats-based setup, reservations will be managed according to the total number of sea<br>If you choose table-based setup, all reservations will be assigned one or more tables automatically. You wil<br>assigned tables. Only you can see the assigned tables. Your guests are not shown tables during the reserva | ats availab<br>Il have the<br>ation proc | le.<br>Possibility to modify the automatic<br>ress. | cally       |         |
| 🍽 Table plan              | Do you wish to enable table-based setup?                                                                                                    |                                          |                                                     |             |         |
| 🍴 Menu                    |                                                                                                    |                                          |                                                     |             |         |
| 📇 Guests                  | How many seats are available for reservation in your establishment?                                                                                                    |                                          | 6                                                   |             |         |
| Seedback                  |                                                                                                    |                                          |                                                     | SAVE        |         |
| 🗠 Reports                 |                                                                                                    |                                          |                                                     |             |         |
| 🌣 Settings 👻              |                                                                                                    |                                          |                                                     |             |         |
| () Hours                  |                                                                                                    |                                          |                                                     |             |         |
| Reservations              |                                                                                                    |                                          |                                                     |             |         |
| A Tables/Seats            |                                                                                                    |                                          |                                                     |             |         |
| 🛱 Reservation limits      |                                                                                                    |                                          |                                                     |             |         |
| <b>%</b> Offers           |                                                                                                    |                                          |                                                     |             |         |
| ↓ Notifications           |                                                                                                    |                                          |                                                     |             |         |
| \land Account             |                                                                                                    |                                          |                                                     |             |         |
| 𝚱 Integrations            |                                                                                                    |                                          |                                                     |             |         |
| Too many guests in house? | Designed by Hospitality Digital GmbH. All rights reserved.                                                                                                    | FAQ                                      | Terms of use   Imprint   Data privacy               | Privacy Se  | ttings/ |

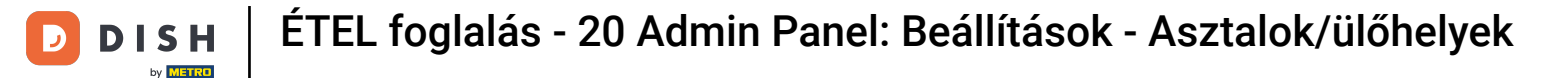

Ha ülőhelyalapúról asztalalapúra vált, az összes meglévő foglalást automatikusan az asztalokhoz rendeli.

| <b>DISH</b> RESERVATION          |                                                                                                    | <b>¢</b> *                             | Test Restaurant - Test $\bigcirc$                 | 제학 ~<br>제학  | •      |
|----------------------------------|----------------------------------------------------------------------------------------------------|----------------------------------------|---------------------------------------------------|-------------|--------|
| Reservations                     | If you choose to use seats-based setup, reservations will be managed according to the total number of sea<br>If you choose table-based setup, all reservations will be assigned one or more tables automatically. You wil<br>assigned tables. Only you can see the assigned tables. Your guests are not shown tables during the reserva | ts availab<br>I have the<br>ation proc | e.<br>possibility to modify the automatic<br>ess. | cally       |        |
| 🍽 Table plan                     | Do you wish to enable table-based setup?                                                                                                    |                                        |                                                   |             |        |
| 🎢 Menu                           |                                                                                                    |                                        |                                                   |             | 4      |
| 🛎 Guests                         | How many seats are available for reservation in your establishment?                                                                                                    |                                        | 6                                                 |             |        |
| Feedback                         |                                                                                                    |                                        |                                                   | SAVE        |        |
| 🗠 Reports                        |                                                                                                    |                                        |                                                   |             |        |
| 🌣 Settings 👻                     |                                                                                                    |                                        |                                                   |             |        |
| () Hours                         |                                                                                                    |                                        |                                                   |             |        |
| Reservations                     |                                                                                                    |                                        |                                                   |             |        |
| A Tables/Seats                   |                                                                                                    |                                        |                                                   |             |        |
| 🛱 Reservation limits             |                                                                                                    |                                        |                                                   |             |        |
| % Offers                         |                                                                                                    |                                        |                                                   |             |        |
| ♀ Notifications                  |                                                                                                    |                                        |                                                   |             |        |
| 😤 Account                        |                                                                                                    |                                        |                                                   |             |        |
| ${oldsymbol 	heta}$ Integrations |                                                                                                    |                                        |                                                   |             |        |
| Too many guests in house?        | Designed by Hospitality Digital GmbH. All rights reserved.                                                                                                    | FAQ                                    | Terms of use   Imprint   Data privacy             | Privacy Set | ttings |

## Ha a táblázat alapú beállítást választotta, a területeit a kijelölt szerkesztési ikonnal kezelheti .

| <b>DISH</b> RESERVATION   |                                                                  |                                                 |                                                             |                                                         |                                                       |                                                                                          | <b>≜</b> •                               | Test Restaurant - Test 🕤                                                  | 월 ~           | G |
|---------------------------|------------------------------------------------------------------|-------------------------------------------------|-------------------------------------------------------------|---------------------------------------------------------|-------------------------------------------------------|------------------------------------------------------------------------------------------|------------------------------------------|---------------------------------------------------------------------------|---------------|---|
| Reservations              | If you choose to us<br>If you choose table<br>assigned tables. O | se seats-base<br>e-based setur<br>nly you can s | d setup, reservat<br>o, all reservations<br>ee the assigned | ions will be mai<br>will be assigne<br>tables. Your gue | naged accordin<br>d one or more t<br>ests are not sho | g to the total number of se<br>ables automatically. You w<br>wn tables during the reserv | ats availal<br>ill have th<br>vation pro | ble.<br>e possibility to modify the automa<br>ccess.                      | tically       |   |
| 🛏 Table plan              | You are using ta                                                 | ble-based set                                   | tup                                                         |                                                         |                                                       |                                                                                          |                                          |                                                                           |               |   |
| 🎢 Menu                    |                                                                  |                                                 |                                                             | to to be late and a                                     |                                                       |                                                                                          |                                          |                                                                           | this          |   |
| 📇 Guests                  | properly work fo                                                 | ease be aware<br>or existing res                | ervations, please                                           | e to table mode<br>make sure tha                        | t the overall am                                      | ount of seats on the tables                                                              | is the san                               | ne as the amount of seats configu                                         | red before.   |   |
| Feedback                  | Area(s)                                                          |                                                 |                                                             |                                                         |                                                       |                                                                                          |                                          |                                                                           | C             |   |
| 🗠 Reports                 | If your establish<br>Your active area                            | ment has mu<br>s are listed be                  | ultiple areas or ro<br>elow:                                | oms, you may v                                          | vant to define a                                      | n area before you start assi                                                             | gning tab                                | oles to it. e.g.: Indoor, Outdoor, Bar,                                   | Lounge, etc.  |   |
| 🌣 Settings 👻              | Restaurant                                                       |                                                 |                                                             |                                                         |                                                       |                                                                                          |                                          |                                                                           |               |   |
| () Hours                  |                                                                  |                                                 |                                                             |                                                         |                                                       |                                                                                          |                                          |                                                                           |               |   |
| Reservations              | Table(s)                                                         |                                                 |                                                             |                                                         |                                                       |                                                                                          |                                          |                                                                           | Ľ             |   |
| A Tables/Seats            | Tables are assign<br>reservations inve                           | ned to specifi<br>alid. Don't wo                | ic areas. When yo<br>orry, you can just                     | ou pause a who<br>move them to o                        | le area, all table<br>other available t               | s assigned to that area will<br>able(s). When you deactiva                               | be pause<br>ite a table                  | d. This may make some of your fut<br>for "reservable online", reservation | ure<br>s made |   |
| 🛱 Reservation limits      | online won't be<br>for incoming res                              | assigned to ti<br>ervations.                    | his tables. You ca                                          | an also assign ta                                       | ibles a booking                                       | priority between 1 (high) ar                                                             | nd 3 (low).                              | . The tables with high priority will b                                    | e preferred   |   |
| % Offers                  | Table name                                                       | Seets (S)                                       | A                                                           | Deiesite                                                | Chatria                                               | Decementa entine                                                                         |                                          |                                                                           |               |   |
| ♠ Notifications           | Table name                                                       | Seats (6)                                       | Area name                                                   | Priority                                                | Status                                                | Reservable online                                                                        |                                          |                                                                           |               |   |
| 😤 Account                 | 1                                                                | 2                                               | Restaurant                                                  | 1                                                       | Active                                                | Active                                                                                   |                                          |                                                                           |               |   |
| ${\cal O}$ Integrations   | 2                                                                | 4                                               | Restaurant                                                  | 2                                                       | Active                                                | Active                                                                                   |                                          |                                                                           |               |   |
| Too many guests in house? | Tablegroups                                                      |                                                 |                                                             |                                                         |                                                       |                                                                                          |                                          |                                                                           | ľ             |   |

D

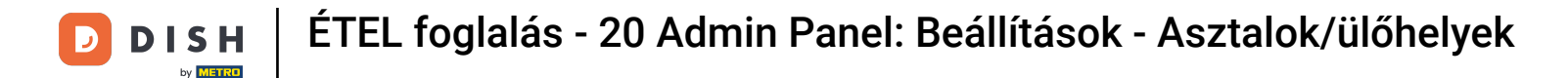

Ezután szerkesztheti a nevet, eldöntheti, hogy a vendég kiválaszthatja-e azt a foglaláskor, és beállíthatja aktív vagy inaktívvá. Valamint új területek hozzáadása és törlése.

| <b>DISH</b> RESERVATION                                                                                   |                                                                                         |                                                                     |                                                               |                                                       |                                                            |                                                                                             | <b>≜</b> •                                   | Test Restaurant - Te                                                              | est 🕤                                        | <u> </u>                 |  |
|----------------------------------------------------------------------------------------------------|-----------------------------------------------------------------------------------------|---------------------------------------------------------------------|---------------------------------------------------------------|-------------------------------------------------------|------------------------------------------------------------|---------------------------------------------------------------------------------------------|----------------------------------------------|-----------------------------------------------------------------------------------|----------------------------------------------|--------------------------|--|
|                                                                                                    | If you choose to us<br>If you choose table<br>assigned tables. O                        | se seats-basec<br>e-based setup<br>Inly you can se                  | l setup, reservati<br>, all reservations<br>ee the assigned 1 | ions will be ma<br>will be assigne<br>tables. Your gu | naged accordin<br>ed one or more<br>ests are not sho       | ng to the total number of se<br>tables automatically. You w<br>wn tables during the reser   | eats availab<br>vill have the<br>vation proc | ble.<br>e possibility to modify th<br>cess.                                       | e automat                                    | cally                    |  |
| Menu                                                                                                    | You are using ta                                                                        | ble-based set                                                       | up                                                            |                                                       |                                                            |                                                                                             |                                              |                                                                                   |                                              |                          |  |
| 🐣 Guests                                                                                                  | Manage Area(s<br>Area Name                                                              | )                                                                   | Selec                                                         | table A                                               | ctive                                                      |                                                                                             |                                              |                                                                                   |                                              |                          |  |
| 🕲 Feedback                                                                                                | Restaurant                                                                              |                                                                     |                                                               |                                                       |                                                            | ī                                                                                           |                                              |                                                                                   |                                              |                          |  |
| 🗠 Reports                                                                                                 |                                                                                         |                                                                     |                                                               |                                                       |                                                            |                                                                                             |                                              |                                                                                   |                                              |                          |  |
| 🌣 Settings 👻                                                                                              | Would you like t                                                                        | o add more ai                                                       | reas?                                                         |                                                       |                                                            |                                                                                             |                                              |                                                                                   |                                              | Add                      |  |
| <ul> <li>⊙ Hours</li> <li>⊘ Reservations</li> <li>A Tables/Seats</li> <li>☆ Reservation limits</li> </ul> | Table(s)<br>Tables are assig<br>reservations inv<br>online won't be<br>for incoming res | ned to specific<br>alid. Don't wor<br>assigned to th<br>servations. | c areas. When yo<br>ry, you can just<br>is tables. You ca     | ou pause a who<br>move them to<br>in also assign ta   | le area, all table<br>other available 1<br>ables a booking | es assigned to that area will<br>table(s). When you deactiva<br>priority between 1 (high) a | l be paused<br>ate a table<br>nd 3 (low).    | d. This may make some (<br>for "reservable online", r<br>The tables with high pri | of your futu<br>eservations<br>ority will be | Ire<br>made<br>preferred |  |
| % Offers                                                                                                  | Table name                                                                              | Seats (6)                                                           | Area name                                                     | Priority                                              | Status                                                     | Reservable online                                                                           |                                              |                                                                                   |                                              |                          |  |
| ↓ Notifications                                                                                           | 1                                                                                       | 2                                                                   | Restaurant                                                    | 1                                                     | Active                                                     | Active                                                                                      |                                              |                                                                                   |                                              |                          |  |
| 🖌 Account                                                                                                 | 2                                                                                       | 4                                                                   | Restaurant                                                    | 2                                                     | Active                                                     | Active                                                                                      |                                              |                                                                                   |                                              |                          |  |
| 𝔗 Integrations                                                                                            | Tablegroups                                                                             |                                                                     |                                                               |                                                       |                                                            |                                                                                             |                                              |                                                                                   |                                              | C <sup>2</sup>           |  |
| oo many guests in house?                                                                                  | lablegroups                                                                             |                                                                     |                                                               |                                                       |                                                            |                                                                                             |                                              |                                                                                   |                                              | Ľ                        |  |

## A táblázatok kezeléséhez kattintson a kijelölt szerkesztési ikonra.

| <b>DISH</b> RESERVATION               |                                                                  |                                                   |                                                                |                                                      |                                                           |                                                                                          | <b>*</b> *                                 | Test Restaurant - Test 🕤                                                | 월 ~                     |  |
|---------------------------------------|------------------------------------------------------------------|---------------------------------------------------|----------------------------------------------------------------|------------------------------------------------------|-----------------------------------------------------------|------------------------------------------------------------------------------------------|--------------------------------------------|-------------------------------------------------------------------------|-------------------------|--|
| Reservations                          | If you choose to us<br>If you choose table<br>assigned tables. O | se seats-based<br>e-based setup<br>nly you can se | d setup, reservati<br>o, all reservations<br>ee the assigned 1 | ons will be ma<br>will be assigne<br>ables. Your gue | naged according<br>ed one or more ta<br>ests are not show | g to the total number of se<br>ables automatically. You w<br>vn tables during the reserv | ats availab<br>ill have the<br>vation proc | ole.<br>possibility to modify the autom<br>cess.                        | atically                |  |
| 🎮 Table plan                          | You are using ta                                                 | ble-based set                                     | up                                                             |                                                      |                                                           |                                                                                          |                                            |                                                                         |                         |  |
| 🎢 Menu                                |                                                                  |                                                   |                                                                |                                                      |                                                           |                                                                                          |                                            |                                                                         |                         |  |
| 📇 Guests                              | Area(s)                                                          | ment has mu                                       | ltiple areas or roo                                            | oms, you may v                                       | vant to define ar                                         | n area before you start assi                                                             | gning tab                                  | les to it. e.g.: Indoor, Outdoor, Ba                                    | r, Lounge, etc.         |  |
| Feedback                              | Your active area                                                 | s are listed be                                   | low:                                                           |                                                      |                                                           | -                                                                                        |                                            | -                                                                       |                         |  |
| 🗠 Reports                             |                                                                  |                                                   |                                                                |                                                      |                                                           |                                                                                          |                                            |                                                                         | _                       |  |
| 🔹 Settings 👻                          | Table(s)                                                         |                                                   |                                                                |                                                      |                                                           |                                                                                          |                                            |                                                                         | ľ                       |  |
| () Hours                              | Tables are assign<br>reservations inv                            | ned to specifi<br>alid. Don't wo                  | c areas. When yo<br>rry, you can just i                        | ou pause a who<br>move them to                       | ole area, all tables<br>other available ta                | s assigned to that area will<br>able(s). When you deactiva                               | be paused<br>ite a table                   | d. This may make some of your fu<br>for "reservable online", reservatio | iture<br>ins made       |  |
| ☑ Reservations                        | online won't be<br>for incoming res                              | assigned to th<br>ervations.                      | nis tables. You ca                                             | n also assign ta                                     | ables a booking                                           | priority between 1 (high) ar                                                             | nd 3 (low).                                | The tables with high priority will                                      | be preferred            |  |
| A Tables/Seats                        | Table name                                                       | Seats (6)                                         | Area name                                                      | Priority                                             | Status                                                    | Reservable online                                                                        |                                            |                                                                         |                         |  |
| 💼 Reservation limits                  | 1                                                                | 2                                                 | Restaurant                                                     | 1                                                    | Active                                                    | Active                                                                                   |                                            |                                                                         |                         |  |
| % Offers                              | 2                                                                | 4                                                 | Restaurant                                                     | 2                                                    | Active                                                    | Active                                                                                   |                                            |                                                                         |                         |  |
| ♀ Notifications                       |                                                                  |                                                   |                                                                |                                                      |                                                           |                                                                                          |                                            |                                                                         |                         |  |
| 😚 Account                             |                                                                  |                                                   |                                                                |                                                      |                                                           |                                                                                          |                                            |                                                                         |                         |  |
| ${oldsymbol \mathscr O}$ Integrations | Tablegroups                                                      |                                                   |                                                                |                                                      |                                                           |                                                                                          |                                            |                                                                         | ľ                       |  |
| Too many guests in house?             | You can configu<br>reservation. Plea<br>maximum num              | ire table comb<br>ase configure<br>ber of guests, | binations here. If<br>a line for each po<br>which fit on       | reservations d                                       | on't fit any of the<br>ation, a specific                  | e tables, we will try to confi<br>table can used in multiple                             | igure one<br>combinat                      | of the configured table combina<br>ions, You can configure minimu       | tions for this<br>m and |  |

Most már szerkesztheti a meglévő táblázatokat. Állítsa be őket aktívnak vagy inaktívnak, válassza ki, hogy online foglalhatók-e, és adjon hozzá új táblázatokat vagy törölje azokat.

| DISH RESERVATION     |                                                                                     |                                                                  |                                                                              |                                                                   |                                                                      | <b>*</b> *                                         | Test Restaurant                                 | - Test 🕤                     | 월 ~                  | (+ |
|----------------------|-------------------------------------------------------------------------------------|------------------------------------------------------------------|------------------------------------------------------------------------------|-------------------------------------------------------------------|----------------------------------------------------------------------|----------------------------------------------------|-------------------------------------------------|------------------------------|----------------------|----|
| Reservations         | If you choose to use sea<br>If you choose table-base<br>assigned tables. Only yo    | ts-based setup, re<br>ed setup, all reserv<br>ou can see the ass | servations will be mar<br>vations will be assigned<br>igned tables. Your gue | naged according to<br>d one or more table<br>ests are not shown 1 | the total number o<br>es automatically. You<br>tables during the rea | f seats availal<br>u will have th<br>servation pro | ole.<br>e possibility to modify<br>cess.        | y the automa                 | tically              |    |
| Ħ Table plan         | You are using table-ba                                                              | ased setup                                                       |                                                                              |                                                                   |                                                                      |                                                    |                                                 |                              |                      |    |
| <b>"1</b> Menu       |                                                                                     |                                                                  |                                                                              |                                                                   |                                                                      |                                                    |                                                 |                              |                      |    |
| 🐣 Guests             | Area(s)                                                                             | has multiple area                                                |                                                                              | ant to define an ar                                               | as before you start                                                  | accioning tob                                      | los to it o a Indoor (                          | Outdoor Por                  |                      |    |
| Feedback             | Your active areas are I                                                             | isted below:                                                     | s of rooms, you may w                                                        | ant to define an ar                                               | ea belore you start a                                                | assigning tab                                      | ies to it. e.g mador, c                         | Jutuoor, Bar,                | Lounge, etc.         |    |
| 🗠 Reports            | Restaurant                                                                          |                                                                  |                                                                              |                                                                   |                                                                      |                                                    |                                                 |                              |                      |    |
| 💠 Settings 👻         |                                                                                     |                                                                  |                                                                              |                                                                   |                                                                      |                                                    |                                                 |                              |                      | -  |
| () Hours             | Manage Table(s) - To                                                                | tal Seats: 6                                                     |                                                                              |                                                                   |                                                                      |                                                    |                                                 |                              |                      |    |
| Reservations         | Table Name                                                                          | Seats                                                            | Area                                                                         | Priority                                                          | Active                                                               | Reservable c                                       | nline                                           |                              |                      |    |
| ▲ Tables/Seats       | 1                                                                                   | 2                                                                | Restaurant -                                                                 | Prio 1                                                            | •                                                                    |                                                    |                                                 |                              |                      |    |
| 🛱 Reservation limits | 2                                                                                   | 4                                                                | Restaurant -                                                                 | Prio 2                                                            | •                                                                    |                                                    |                                                 |                              |                      |    |
| <b>%</b> Offers      |                                                                                     |                                                                  |                                                                              |                                                                   |                                                                      |                                                    |                                                 |                              |                      | •  |
| ♠ Notifications      | Would you like to add                                                               | more tables?                                                     |                                                                              |                                                                   |                                                                      |                                                    |                                                 |                              | Add                  | 1  |
| 😭 Account            |                                                                                     |                                                                  |                                                                              |                                                                   |                                                                      |                                                    |                                                 |                              |                      | 4  |
| • Integrations       | Tablegroups<br>You can configure tab<br>reservation. Please co<br>maximum number of | ole combinations<br>nfigure a line for<br>guests, which fit      | here. If reservations dc<br>each possible combina<br>on                      | on't fit any of the ta<br>ation, a specific tab                   | bles, we will try to co<br>le can used in multi                      | onfigure one<br>ple combina                        | of the configured tak<br>tions, You can configu | ole combinati<br>ure minimum | ions for this<br>and |    |

## A táblázatcsoportok kezeléséhez kattintson a kijelölt ceruza ikonra.

| <b>DISH</b> RESERVATION   |                                     |                               |                      |               |                      |                              | <b>≜</b> •  | Test Restaurant - Test (          | ✐│╬╬╰             | •        |
|---------------------------|-------------------------------------|-------------------------------|----------------------|---------------|----------------------|------------------------------|-------------|-----------------------------------|-------------------|----------|
|                           | Table(s)                            |                               |                      |               |                      |                              |             |                                   | Ľ                 |          |
| Reservations              | Tables are assig                    | ned to specific               | c areas. When yo     | u pause a wh  | nole area, all table | s assigned to that area will | be pause    | d. This may make some of you      | r future          |          |
| Ħ Table plan              | online won't be<br>for incoming res | assigned to th<br>servations. | his tables. You ca   | n also assign | tables a booking     | priority between 1 (high) a  | nd 3 (low). | . The tables with high priority v | vill be preferred |          |
| 🎢 Menu                    | Table name                          | Seats (34)                    | Area name            | Priority      | Status               | Reservable online            |             |                                   |                   |          |
| 🐣 Guests                  | 1                                   | 2                             | Restaurant           | 1             | Active               | Active                       |             |                                   |                   |          |
| Feedback                  | 2                                   | 4                             | Restaurant           | 2             | Active               | Active                       |             |                                   |                   |          |
| W Deports                 | 3                                   | 4                             | Restaurant           | 1             | Active               | Active                       |             |                                   |                   |          |
| E Reports                 | 4                                   | 10                            | Restaurant           | 3             | Active               | Active                       |             |                                   |                   |          |
| 🌣 Settings 👻              | 5                                   | 14                            | Restaurant           | 3             | Active               | Active                       |             |                                   |                   |          |
| () Hours                  |                                     |                               |                      |               |                      |                              |             |                                   |                   |          |
| Reservations              | Tablesseurs                         |                               |                      |               |                      |                              |             |                                   | 2                 | 1        |
| A Tables/Seats            | You can configu                     | ire table com                 | vinations here If    | reservations  | don't fit any of th  | a tables we will try to conf | iqure one   | of the configured table comb      | inations for this |          |
| 💼 Reservation limits      | reservation. Plea                   | ase configure                 | a line for each po   | ossible combi | ination, a specific  | table can used in multiple   | combina     | tions, You can configure minir    | num and           |          |
| % Offers                  | maximum num                         | iber of guests,               | which fit on         |               |                      |                              |             |                                   |                   |          |
| ♠ Notifications           | Tables                              | Min.Guests                    | Max.Gu               | ests          | Priority             | Status                       |             |                                   |                   |          |
| 希 Account                 | 1,2                                 | 5                             | 6                    |               | 1                    | Active                       |             |                                   |                   |          |
| 𝔗 Integrations            | Designed by Hospitalit              | y Digital GmbH A              | Il rights received   |               |                      |                              | 540 L       | Torme of use a lamping a Data     | pringer   Pringer | Cottings |
| foo many guests in house? | a sold near by mospitality          | y engreen of non 1. A         | an ng na raaci raaci |               |                      |                              | FAQ         | ienna or use   imprint   Data     | privacy   Privacy | Jatungs  |

D

Ezután eldöntheti, hogy mely asztalok kombinálhatók, és beállíthatja az asztalcsoport minimális és maximális vendégszámát.

| <b>DISH</b> RESERVATION                 |                                     |                               |                     |                 |                                            |                             | ¢۰         | Test Restaurant - Test            | )│ ╬╞ ∽            |         |
|-----------------------------------------|-------------------------------------|-------------------------------|---------------------|-----------------|--------------------------------------------|-----------------------------|------------|-----------------------------------|--------------------|---------|
| _                                       | Table(s)                            |                               |                     |                 |                                            |                             |            |                                   | ľ                  |         |
| Reservations                            | Tables are assig                    | ned to specific               | areas. When yo      | ou pause a who  | ole area, all tables<br>other available ta | assigned to that area will  | be pause   | ed. This may make some of your    | future             |         |
| Ħ Table plan                            | online won't be<br>for incoming res | assigned to th<br>servations. | is tables. You ca   | n also assign t | ables a booking p                          | priority between 1 (high) a | nd 3 (low) | . The tables with high priority w | ill be preferred   |         |
| 🎢 Menu                                  | Table name                          | Seats (34)                    | Area name           | Priority        | Status                                     | Reservable online           |            |                                   |                    |         |
| 🐣 Guests                                | 1                                   | 2                             | Restaurant          | 1               | Active                                     | Active                      |            |                                   |                    |         |
| Feedback                                | 2                                   | 4                             | Restaurant          | 2               | Active                                     | Active                      |            |                                   |                    |         |
| 🗠 Reports                               | 3                                   | 4                             | Restaurant          | 1               | Active                                     | Active                      |            |                                   |                    |         |
|                                         | 4                                   | 10                            | Restaurant          | 3               | Active                                     | Active                      |            |                                   |                    |         |
| 🔅 Settings 👻                            | 5                                   | 14                            | Restaurant          | 3               | Active                                     | Active                      |            |                                   |                    |         |
| () Hours                                |                                     |                               |                     |                 |                                            |                             |            |                                   |                    |         |
| ☑ Reservations                          |                                     |                               |                     |                 |                                            |                             |            |                                   |                    |         |
| A Tables/Seats                          | Manage Tableg                       | jroup(s)                      |                     |                 |                                            |                             |            |                                   |                    |         |
| 🛱 Reservation limits                    | *1 *2                               |                               |                     | <b>X</b> 5      | 6                                          | Prio 1                      |            | •                                 |                    |         |
| % Offers                                |                                     |                               |                     |                 |                                            |                             |            |                                   |                    |         |
| ♠ Notifications                         | Would you like t                    | o add more ta                 | ble combinatio      | ns?             |                                            |                             |            |                                   | Add                |         |
| 🕆 Account                               |                                     |                               |                     |                 |                                            |                             |            |                                   |                    |         |
| ${ {                                  $ |                                     |                               |                     |                 |                                            |                             |            |                                   | SAVE               |         |
| foo many guests in house?               | Designed by Hospitalit              | y Digital GmbH. A             | ll rights reserved. |                 |                                            |                             | FAQ        | Terms of use   Imprint   Data p   | rivacy   Privacy S | ettings |

# Miután befejezte a beállítást, kattintson a MENTÉS gombra a módosítások alkalmazásához.

| <b>DISH</b> RESERVATION                   |                                     |                    |                    |              |                 |                   | <b>¢</b> • | Test Resta   | urant - Tes | t 🖸   🛔      | × 4         |        |
|-------------------------------------------|-------------------------------------|--------------------|--------------------|--------------|-----------------|-------------------|------------|--------------|-------------|--------------|-------------|--------|
| Reservations                              | online won't be<br>for incoming res | nd 3 (low)         | ). The tables wit  | h high prior | ity will be pre | ferred            |            |              |             |              |             |        |
| 🗖 Table plan                              | Table name                          | Seats (34)         | Area name          | Priority     | Status          | Reservable online |            |              |             |              |             |        |
|                                           | 1                                   | 2                  | Restaurant         | 1            | Active          | Active            |            |              |             |              |             |        |
| 🎢 Menu                                    | 2                                   | 4                  | Restaurant         | 2            | Active          | Active            |            |              |             |              |             |        |
| 🐣 Guests                                  | 3                                   | 4                  | Restaurant         | 1            | Active          | Active            |            |              |             |              |             |        |
| ③ Feedback                                | 4                                   | 10                 | Restaurant         | 3            | Active          | Active            |            |              |             |              |             |        |
| -                                         | 5                                   | 14                 | Restaurant         | 3            | Active          | Active            |            |              |             |              |             |        |
| E Reports                                 |                                     |                    |                    |              |                 |                   |            |              |             |              |             |        |
| 🌣 Settings 👻                              | Manage Tableg                       | roup(s)            |                    |              |                 |                   |            |              |             |              |             |        |
| () Hours                                  | Don't forget to s                   | ave your chan      | ges                |              |                 |                   |            |              |             |              |             |        |
| Reservations                              | *1 *2                               |                    |                    | * 5          | 6               | Prio 1            |            |              | -           |              |             |        |
| A Tables/Seats                            |                                     |                    |                    |              |                 |                   |            |              |             |              |             |        |
| Reservation limits                        | *2 *3                               |                    |                    | * 7          | 8               | Prio 1            |            |              | •           |              |             |        |
| % Offers                                  |                                     |                    |                    |              |                 |                   |            |              |             |              |             |        |
| ♣ Notifications                           | Would you like t                    | o add more ta      | ble combinatior    | ıs?          |                 |                   |            |              |             | Ad           | d           |        |
| \land Account                             |                                     |                    |                    |              |                 |                   |            |              |             |              |             |        |
| ${ {oldsymbol { 	heta } } }$ Integrations |                                     |                    |                    |              |                 |                   |            |              |             | 8            | SAVE        |        |
| Too many guests in house?                 | Designed by Hospitality             | y Digital GmbH. Al | l rights reserved. |              |                 |                   | FAQ        | Terms of use | Imprint   [ | Data privacy | Privacy Set | ttings |

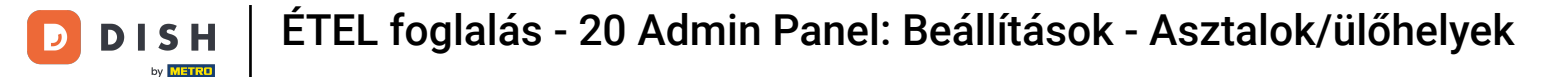

Amikor asztalalapúról ülőhely alapú beállításra vált, a meglévő foglalásokból származó összes asztalhozzárendelés törlődik.

| <b>DISH</b> RESERVATION   |                                                                                                    |              |                    |                   |                  |                             | <b>*</b> •   | Test Restaurant - Tes         | st 🕤         | <u> 취</u> 분 ~ | ¢ |  |
|---------------------------|----------------------------------------------------------------------------------------------------|--------------|--------------------|-------------------|------------------|-----------------------------|--------------|-------------------------------|--------------|---------------|---|--|
| Reservations              | If you choose to use seats-based setup, reservations will be managed according to the total number of seats available.<br>If you choose table-based setup, all reservations will be assigned one or more tables automatically. You will have the possibility to modify the automatically<br>assigned tables. Only you can see the assigned tables. Your guests are not shown tables during the reservation process. |              |                    |                   |                  |                             |              |                               |              |               |   |  |
| 🛏 Table plan              | You are using table-based setup                                                                                                    |              |                    |                   |                  |                             |              |                               |              |               |   |  |
| Menu                      |                                                                                                    |              |                    |                   |                  |                             |              |                               |              |               | - |  |
| 🐣 Guests                  | <b>Area(s)</b><br>If your establish                                                                                                    | ment has mul | tiple areas or ro  | oms, you may v    | want to define a | n area before you start ass | igning tabl  | es to it. e.g.: Indoor, Outdo | oor, Bar, Lo | unge, etc.    |   |  |
| e Feedback                | Your active areas are listed below: Restaurant                                                                                                    |              |                    |                   |                  |                             |              |                               |              |               |   |  |
| 🗠 Reports                 |                                                                                                    |              |                    |                   |                  |                             |              |                               |              |               |   |  |
| 🌣 Settings 🗸              | Table(s)                                                                                                    |              |                    |                   |                  |                             |              |                               |              | ľ             |   |  |
| () Hours                  | Tables are assigned to specific areas. When you pause a whole area, all tables assigned to that area will be paused. This may make some of your future reservations invalid. Don't worry, you can just move them to other available table(s). When you deactivate a table for "reservable online", reservations made                                                                                                |              |                    |                   |                  |                             |              |                               |              |               |   |  |
| Reservations              | for incoming re                                                                                                    | servations.  | IIS LADIES. YOU Ca | in also assign ta | ables a booking  | phonty between I (high) a   | ina s (low). | The tables with high pho      | ity will be  | preierred     |   |  |
| A Tables/Seats            | Table name                                                                                                    | Seats (34)   | Area name          | Priority          | Status           | Reservable online           |              |                               |              |               |   |  |
| Reservation limits        | 1                                                                                                    | 2            | Restaurant         | 1                 | Active           | Active                      |              |                               |              |               |   |  |
| % Offers                  | 2                                                                                                    | 4            | Restaurant         | 2                 | Active           | Active                      |              |                               |              |               |   |  |
| ♠ Notifications           | 3                                                                                                    | 4            | Restaurant         | 1                 | Active           | Active                      |              |                               |              |               |   |  |
| 😤 Account                 | 4                                                                                                    | 10           | Dectourant         | 7                 | Activo           | Activo                      |              |                               |              |               |   |  |
| ${\cal S}$ Integrations   | 5                                                                                                    | 14           | Restaurant         | 3                 | Active           | Active                      |              |                               |              |               |   |  |
| Too many guests in house? |                                                                                                    |              |                    |                   |                  |                             |              |                               |              |               |   |  |

i

#### Ez az. Elvégezte az oktatóprogramot, és most már tudja, hogyan kezelheti asztalait és üléseit.

| <b>DISH</b> RESERVATION   |                                                                                                    |                                  |                                       |                                |                                           |                                                         | <b>*</b> °                 | Test Restaurant - Test 🕤                                                 | ~ 계통            | G |  |  |
|---------------------------|----------------------------------------------------------------------------------------------------|----------------------------------|---------------------------------------|--------------------------------|-------------------------------------------|---------------------------------------------------------|----------------------------|--------------------------------------------------------------------------|-----------------|---|--|--|
| Reservations              | If you choose to use seats-based setup, reservations will be managed according to the total number of seats available.<br>If you choose table-based setup, all reservations will be assigned one or more tables automatically. You will have the possibility to modify the automatically<br>assigned tables. Only you can see the assigned tables. Your guests are not shown tables during the reservation process. |                                  |                                       |                                |                                           |                                                         |                            |                                                                          |                 |   |  |  |
| Ħ Table plan              | You are using table-based setup                                                                                                    |                                  |                                       |                                |                                           |                                                         |                            |                                                                          |                 |   |  |  |
| Menu                      |                                                                                                    |                                  |                                       |                                |                                           |                                                         |                            |                                                                          |                 |   |  |  |
| 🐣 Guests                  | Area(s)                                                                                                    | iment has mu                     | ltiple areas or ro                    | oms, you may v                 | vant to define ar                         | n area before you start as                              | signing tab                | oles to it. e.g.: Indoor, Outdoor, Bar,                                  | Lounge, etc.    |   |  |  |
| Feedback                  | Your active areas are listed below:                                                                                                    |                                  |                                       |                                |                                           |                                                         |                            |                                                                          |                 |   |  |  |
| 🗠 Reports                 | Restaurant                                                                                                    |                                  |                                       |                                |                                           |                                                         |                            |                                                                          |                 |   |  |  |
| 🔹 Settings 👻              | Table(s)                                                                                                    |                                  |                                       |                                |                                           |                                                         |                            |                                                                          | ľ               |   |  |  |
| () Hours                  | Tables are assig<br>reservations inv                                                                                                    | ned to specifi<br>alid. Don't wo | c areas. When yo<br>rry, you can just | ou pause a who<br>move them to | le area, all tables<br>other available ta | s assigned to that area wi<br>able(s). When you deactiv | ll be pause<br>ate a table | d. This may make some of your fu<br>for "reservable online", reservatior | ture<br>ns made |   |  |  |
| Reservations              | online won't be<br>for incoming re                                                                                                    | assigned to th<br>servations.    | nis tables. You ca                    | ın also assign ta              | ables a booking                           | priority between 1 (high) a                             | and 3 (low).               | . The tables with high priority will I                                   | be preferred    |   |  |  |
| A Tables/Seats            | Table name                                                                                                    | Seats (34)                       | Area name                             | Priority                       | Status                                    | Reservable online                                       |                            |                                                                          |                 |   |  |  |
| Reservation limits        | 1                                                                                                    | 2                                | Restaurant                            | 1                              | Active                                    | Active                                                  |                            |                                                                          |                 |   |  |  |
| % Offers                  | 2                                                                                                    | 4                                | Restaurant                            | 2                              | Active                                    | Active                                                  |                            |                                                                          |                 |   |  |  |
| Ω Notifications           | 3                                                                                                    | 4                                | Restaurant                            | 1                              | Active                                    | Active                                                  |                            |                                                                          |                 |   |  |  |
| 😤 Account                 | 4                                                                                                    | 10                               | Restaurant                            | 3                              | Active                                    | Active                                                  |                            |                                                                          |                 |   |  |  |
| ${\cal O}$ Integrations   | 5                                                                                                    | 14                               | Restaurant                            | 3                              | Active                                    | Active                                                  |                            |                                                                          |                 |   |  |  |
| Too many guests in house? |                                                                                                    |                                  |                                       |                                |                                           |                                                         |                            |                                                                          |                 |   |  |  |

D

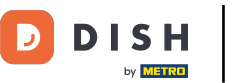

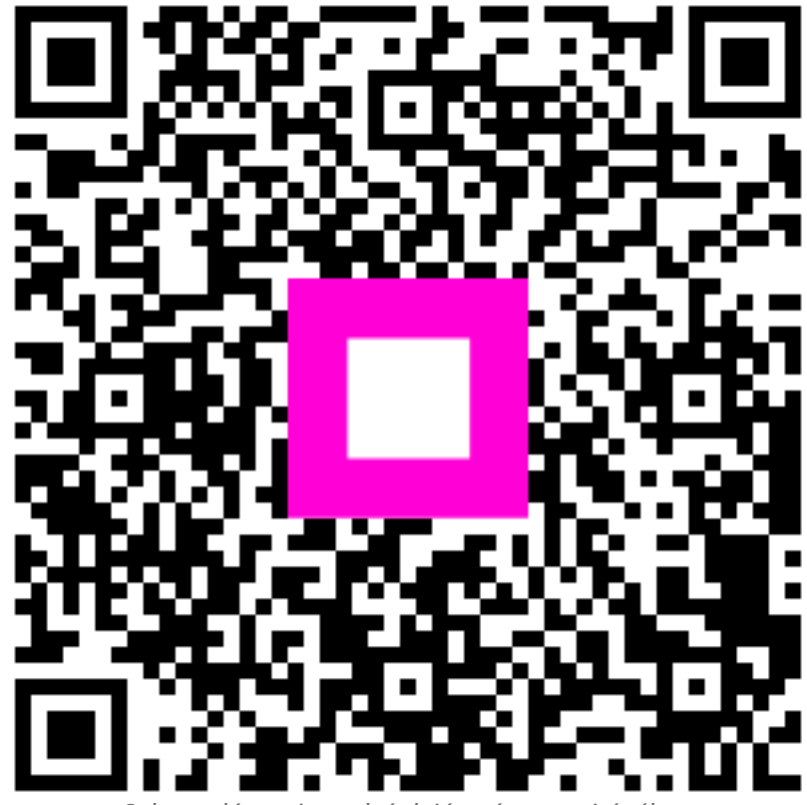

Szkennelés az interaktív lejátszó megnyitásához